#### **\*\*\*BASIC CLIENTEXEC PLUGIN INSTALLATION\*\*\***

1) Extract the full folder "internetbs" under /path/to/clientexec/plugins/registrars/ (ex: /var/www/mycompany.com/clientexec/pulgins/registrars/)

Double check your previous operation; "internetbs" should appear under the following path:

/path/to/clientexec/plugins/registrars/

i.e.

/path/to/clientexec/plugins/registrars/internetbs

# ClientExec before version 4.0 (for 4.0 scroll down)

2) Login into your ClientExec administration section:

a) Click the "Admin" tab

| TS | TOOLS |  |
|----|-------|--|
|    |       |  |

Active Customer : None Selected

b) Move the mouse over "SYSTEM SETUP", a dropdown menu will appear, from the dropdown select and click "domain settings":

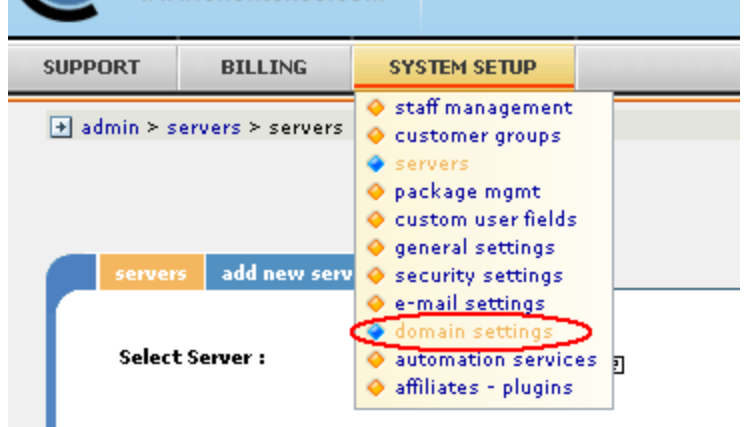

c) A new page will be loaded, click the tab "registrars – plugins":

| SUPPORT     | BILLING             | SYSTEM SETUP   |            |                |                  |             |
|-------------|---------------------|----------------|------------|----------------|------------------|-------------|
| → admin > o | lomain settings ≻ t | tld extensions |            |                |                  |             |
|             |                     |                |            |                |                  |             |
|             |                     |                |            |                |                  |             |
| tid ex      | tensions registr    | ars - plugins  |            |                |                  |             |
|             |                     |                |            |                |                  |             |
| Ple         | ase enter the       | new TLD extens | ion you wa | ant to support |                  |             |
| Name        | e Period            | Price          | Renewal    | Transfer Setup | Registrar Plugin | Actions     |
| · -         | 1 Year              | • 0.00         | 0.00       | 0.00           | None 💌           | ADD NEW TLD |
|             |                     |                |            |                |                  |             |
| Exi         | stina TLD Exte      | nsions         |            |                |                  |             |
|             |                     |                |            |                |                  |             |

d) A new page will be loaded, from the dropdown list select and click "Internet.bs Corp.":

| tid extensions registrars - plugins                                          |                   |
|------------------------------------------------------------------------------|-------------------|
| The settings below allow you to change the way your site looks and acts. Mai | ke sure you fully |
| inderstand what the setting s function is before making any changes.         |                   |
| Select a setting:                                                            | PlanetDomain      |
| Show all settings at once                                                    | PlanetDomain      |
|                                                                              | Directi           |
|                                                                              | OnlineNIC         |
|                                                                              | OpenSRS           |
| PlanetDomain                                                                 | Internet.bs Cor   |
|                                                                              | ResellOne         |
| ··· Use testing server:                                                      | Enom              |
| -                                                                            |                   |

#### e) **For API TESTING**:

Use testing server = Yes API Key = testapi Password = testpass

## For PRODUCTIO/LIVE API:

Use testing server = No API Key = use your API Key provided by us Password = use your password

| understand what the setting's function is before mai        | king any changes.                   |
|-------------------------------------------------------------|-------------------------------------|
|                                                             | Select a setting: Internet.bs Corp. |
| Show all settings at once                                   |                                     |
|                                                             |                                     |
| Internet.bs Corp.                                           |                                     |
|                                                             |                                     |
| ··· Use testing server:                                     |                                     |
| Select Yes if you wish to use Internet.bs testing           | О №                                 |
| environment, so that transactions are not actually<br>made. |                                     |
|                                                             |                                     |
| # API Key:                                                  |                                     |
| Enter API key for your Internet.bs reseller account         | testapi                             |
|                                                             |                                     |
| # Password:                                                 |                                     |
| Enter the password for your Internet.bs reseller            | •••••                               |
| account                                                     |                                     |

f) From the same page, click the tab "tld extensions", set your prices without forgetting to select "Internet.bs Corp." for each tld (see picture below) and you are done for most of the domain extensions supported by us.

the domain extensions supported by us. If you wish to register and manage .eu, .be, .it, .fr, .re, .asia, .us and .uk domains as well, please follow the advanced installation instructions at the end of the document.

| Name             | Period       | Price       | Renewal T | ransfer Setup | Registrar Plugin   | Actions                                                |
|------------------|--------------|-------------|-----------|---------------|--------------------|--------------------------------------------------------|
|                  | 1 Year 💌     | 0.00        | 0.00      | 0.00          | None 💌             | ADD HEW TLD                                            |
| Existing<br>Name | TLD Extensio | ns<br>Price | Renewal   | Transfer Setu | p Registrar Plugin | Actions                                                |
| 😑 . asia         | 1 Year       | ▼ 10.00     | 10.00     | 10.00         | Internet.bs Corp.  | UPDATE DELETE AI                                       |
| 🛨 . co.u         | ık 1 Year    | ▼ 5.00      | 5.00      | 5.00          | Internet.bs Corp.  | UPDATE         DELETE           DELETE ALL         ADD |
| 🖃 . com          | 1 Year       | • 9.95      | 9,95      | 0.00          | Internet.bs Corp.  | UPDATE DELETE A                                        |
| 🖃 . eu           | 1 Vear       | ▼ 10.00     | 10.00     | 10.00         | Internet.bs Corp.  | UPDATE DELETE A                                        |
|                  | 1 Year       | ▼ 10.00     | 10.00     | 10.00         | Internet.bs Corp.  | UPDATE DELETE AI                                       |
| 🖃 . fr           |              |             |           |               |                    |                                                        |

# For ClientExec vesion 4.0 (for 4.1 and above scroll down)

- 2. Login in admin area
- a) move the mouse over the System Setup tab and click on Plugins

| Home                               | Clients | Billing     | Support        | Reports | System Setup     | Tools |   |        |
|------------------------------------|---------|-------------|----------------|---------|------------------|-------|---|--------|
| Dashbo                             | ard Ev  | ents        |                |         | Staff / Clients  |       |   |        |
|                                    |         |             |                |         | Billing          |       |   |        |
| Action Menu                        | # O     | verview     |                |         | Support          |       |   |        |
|                                    | Ho      | me > Overv  | view           |         | Settings         |       |   |        |
| Select a customer<br>None Selected | •       |             |                |         | Products         |       |   |        |
|                                    |         | Todo List   | Taska          |         | Servers / Domain | าร    |   |        |
| Support Tickets                    |         |             | Run Batch Paym | nents   | E-mails          |       |   |        |
| All Open                           |         |             | Jpdate Support | Tickets | Plugins 🔓        |       | > |        |
| My Tickets                         |         |             |                |         |                  |       |   | Add    |
| Departments                        |         | Report Grap | hs             |         |                  |       |   |        |
| General<br>Billing                 |         |             |                |         |                  |       |   | Graph: |
|                                    |         | 0.15        |                |         |                  |       |   |        |
| Click on the reg                   | istrars | link:       |                |         |                  |       |   |        |

| )                          | Home         | Clien  | ts Billing           | Support                        | Reports  | System 9    | Setup      | Tools |      |         |  |
|----------------------------|--------------|--------|----------------------|--------------------------------|----------|-------------|------------|-------|------|---------|--|
|                            | Staff / Cl   | lients | Billing Su           | pport Settin                   | gs Produ | cts Servers | s / Domain | s E-n | ails | Plugins |  |
|                            |              |        |                      |                                |          |             |            |       |      |         |  |
| Action Mer                 | าน           | #      | Automat              | on Services                    |          |             |            |       |      |         |  |
| Action Mer<br>Select a cus | nu<br>stomer | *      | Automat<br>Home > Au | on Services<br>tomation Servic | ces      |             |            |       |      |         |  |

c) Click on the Internet.bs Corp. link. (If you do not see it please check if the web server has permissions on the internetbs folder that you extracted in plugins at step 1)

| Home C                                           | ients Billing Support Rep                                | orts System Setup                                 |
|--------------------------------------------------|----------------------------------------------------------|---------------------------------------------------|
| Staff / Clients                                  | Billing Support Settings P                               | roducts Servers / Domain                          |
| Action Menu 🔅<br>Select a customer 👻             | Registrars<br>Home > Registrars                          |                                                   |
| None Selected                                    | Services Payment Processor                               | rs Currencies Affiliates                          |
| Filters     All Open     My Tickets              | ResellerClub Settings<br>The settings below allow you to | o change the way the this pl                      |
| Not Assigned O Create New Filter                 | ResellerClub                                             | Reseller ID                                       |
| <ul> <li>Departments</li> <li>General</li> </ul> | Enom                                                     | Password                                          |
| Billing                                          | PlanetDomain                                             | Enter the password fo                             |
| Online                                           | Internet.bs Corp.                                        | Use testing server<br>Select Yes if you wish      |
| Who's Online                                     | Realtime Register                                        | Note: You will first net<br>http://cp.onlyfordemo |
|                                                  | OpenSRS                                                  |                                                   |

d) Enter your api key and password and click on Update Settings button.

### For API TESTING:

Use testing server = Yes API Key = testapi Password = testpass **For PRODUCTIO/LIVE API**: Use testing server = No API Key = use your API Key provided by us Password = use your password

| -                     |                                                |                             |                |                 |                   |          |                 |  |
|-----------------------|------------------------------------------------|-----------------------------|----------------|-----------------|-------------------|----------|-----------------|--|
| Services              | Payment Processors                             | Currencies                  | Affiliates     | Registrars      | Fraud             | Pho      | ne Verification |  |
| Interne<br>The settin | t.bs Corp. Setting<br>gs below allow you to ch | S<br>ange the way           | the this plug  | in functions. I | Make sure         | you fi   | ully understand |  |
| ResellerClu           | dı                                             | Use testing<br>Select Yes i | f you wish to  | use Internet.t  | C<br>os testing e | No<br>No | • Yes           |  |
| Enom                  |                                                | API Key                     |                |                 | t                 | testapi  |                 |  |
| PlanetDom             | ain                                            | Enter API k                 | ey for your Ir | nternet.bs res  | eller accou       | int.     |                 |  |
| Internet.b            | os Corp.                                       | Password<br>Enter the pa    | assword for y  | our Internet.b  | s reseller a      | accoun   | ıt.             |  |
| Realtime R            | legister                                       |                             |                |                 |                   |          |                 |  |
|                       |                                                |                             |                |                 |                   |          |                 |  |
| OpenSRS               |                                                | UPDAT                       |                |                 |                   |          |                 |  |

e) From the same page click on the Servers/Domains tab as shown in the picture below:

| Home | Clients | Billing | Support | Reports | System Setup | Tools |
|------|---------|---------|---------|---------|--------------|-------|
|------|---------|---------|---------|---------|--------------|-------|

## f) Then click on Domain Extensions (TLD) tab as shown below:

| Home Clie                | nts Billing  | Support      | Reports       | System Setup    | Tools    |
|--------------------------|--------------|--------------|---------------|-----------------|----------|
| Staff / Clients          | Billing Supp | oort Setting | gs Product    | s Servers / Dor | mains E- |
| nu 🌣                     | Servers      |              |               |                 |          |
| stomer                   | Home > Syste | em Setup > S | ervers        |                 |          |
| Selected                 | Servers      | Domain Exte  | ensions (TLD) |                 |          |
| Tickets                  | Add Server   | r            |               |                 |          |
| n 🧿                      |              |              |               |                 |          |
| :ets 🧿                   | Server       | Name 🔺       |               |                 |          |
| igned 💿                  | server:      | 1 (Default)  |               |                 |          |
| New Filter<br>nents<br>I | Delete       | Make Defa    | ault          |                 |          |

g) To change the registarr plugin for a domain extension that is already added click on the name of the current registrar plugin or, if no registrar plugin is sleceted for it, on the "----" link under the Registrar Plugin column. To add a new extension (TLD) click on the Add Domain Extension button. In both cases you will get a popup like the one shown in the picture below:

|                                            | e |
|--------------------------------------------|---|
| Settings Pricing                           |   |
| Domain Extension (TLD):                    |   |
| .net                                       |   |
| Registrar Plugin (Automatic Registration): |   |
| Internet.bs Corp.                          | * |
| Allow User DNS Management?:                |   |
| No                                         | ~ |
| Enable Automatic Domain Renewal?:          |   |
| Yes                                        | ~ |
| TLD Active?:                               |   |
| Yes                                        | ~ |
|                                            |   |
|                                            |   |
|                                            |   |
|                                            |   |
|                                            |   |
|                                            |   |
|                                            |   |

h) In the popup above fill the extension, chose Internet.bs Corp. as registrar plugin and chos ethe other settings. Also click on the Pricing tab and define the prices for the selected domain extension.

If you wish to register and manage .eu, .be, .it, .fr, .re, .asia, .us and .uk domains as well, please follow the advanced installation instructions at the end of the document.

# For ClientExec vesion 4.0 (for 4.1 and above scroll down)

Follow teh exact same steps as for 4.0 till point "e) From the same page click on the Servers/Domains tab as shown in the picture below" (exclusive) Then:

e) From the same page click on the Products/Addons tab as shown in the picture below:

| $\bigcirc$ | Home     | Accounts        | Billing Support |            | Repo  | orts Sy | System Setup |         | Snapins |  |
|------------|----------|-----------------|-----------------|------------|-------|---------|--------------|---------|---------|--|
|            | Settings | Staff / Clients | Product         | s / Addons | Files | Servers | E-mails      | Plugins | Im      |  |

## f) There click on the "Domain Registration" link as shown below:

| Home                    | Accou                                                           | ints B                                                 | illing   | Support       | Reports        | System Setup | Snapir  | ns              |            |  |
|-------------------------|-----------------------------------------------------------------|--------------------------------------------------------|----------|---------------|----------------|--------------|---------|-----------------|------------|--|
| Settings                | Staff / (                                                       | Clients P                                              | Products | / Addons      | Files Ser      | vers E-mails | Plugins | Import / Export | Encryption |  |
| o <b>mer</b><br>elected | *                                                               | Products Addons Custom Fields Product Group: - All - + |          |               |                |              |         |                 |            |  |
| : <b>kets</b><br>/iewed |                                                                 | Add Pro                                                | oduct    |               |                |              |         |                 |            |  |
| teply<br>d              | Product Group: Domain Services (Domain)     Domain Registration |                                                        |          |               |                |              |         |                 |            |  |
| ,<br>ied                | 0                                                               | Produc                                                 | , Group. | Silared Web I | iosting (nosti | 19)          |         |                 |            |  |

g) In the popup that appears click on the Domain Pricing tab and click the "+" button as shown below (or select the TLD you want to configure to use our module if you already added the TLDs):

| Edit Product - Domain Registration |                           |     |  |  |  |  |
|------------------------------------|---------------------------|-----|--|--|--|--|
| General Domain Pricing Advanced    | Addens                    |     |  |  |  |  |
| Top Level Domain: Select a TLD Y + |                           |     |  |  |  |  |
| Add Pricing Delete Pricing         |                           |     |  |  |  |  |
| Registration Period                | <b>Registration Price</b> | Ren |  |  |  |  |
|                                    |                           |     |  |  |  |  |

h) In the new popup enter the TLD and chose Internet.bs Corp as registrar plugin and click the Save button:

| Domain Extension (TED).               |       |  |  |  |  |
|---------------------------------------|-------|--|--|--|--|
| com                                   |       |  |  |  |  |
| Registrar Plugin (Automatic Registrat | ion): |  |  |  |  |
| Internet.bs Corp.                     |       |  |  |  |  |
| Make Default?                         |       |  |  |  |  |

g) Add the prices for the selected TLD by clicking the Add Pricing button and enter the prices you want and then click the Update button:

|         | Edit Product - Domain Registration     |                          |               |                    |  |  |  |  |  |
|---------|----------------------------------------|--------------------------|---------------|--------------------|--|--|--|--|--|
| _       | General Domain Pricing Advanced Addons |                          |               |                    |  |  |  |  |  |
| ×       | Top Level Domain: com                  | ¥ +                      | Edit TLD      | Tax Domain orders? |  |  |  |  |  |
|         | Add Pricing Delete Pricing             |                          |               |                    |  |  |  |  |  |
|         | Registration Period                    | Registration Price       | Renewal Price | Transfer Price     |  |  |  |  |  |
|         | 1 Year                                 | 9.50                     | 9.50          | 9.50               |  |  |  |  |  |
|         |                                        |                          |               | t fo               |  |  |  |  |  |
|         |                                        |                          |               |                    |  |  |  |  |  |
|         |                                        |                          |               |                    |  |  |  |  |  |
|         |                                        |                          |               |                    |  |  |  |  |  |
|         |                                        |                          |               |                    |  |  |  |  |  |
|         |                                        |                          |               |                    |  |  |  |  |  |
|         |                                        |                          |               | ,                  |  |  |  |  |  |
| oduct   |                                        |                          |               |                    |  |  |  |  |  |
|         |                                        |                          |               | Cancel Update      |  |  |  |  |  |
| grid. L | se the dropdown above the grid to ed   | nic / remove the relevan | ic group.     |                    |  |  |  |  |  |

Then repeat this for all TLDs you want to add and you are done.

If you wish to register and manage .eu, .be, .it, .fr, .re, .asia, .us and .uk domains as well, please follow the advanced installation instructions below.

#### **\*\*\*ADVANCED CLIENTEXECT PLUGIN INSTALLATION\*\*\***

\*\*\*supporting .eu, .be, .it, .fr, .re, .asia, .us and .uk \*\*\*

In order for ClientExec to support .eu, .be, .it, .fr, .re, .asia, .us and .uk domains, you have to perform the following additional steps:

- 0) Complete the BASIC PLUGIN INSTALLATION first.
- 1) Copy the file *itterms.html* from the archive to the root of your ClientExec installation
- 2) Extract from our archive the file named *internetbs.sql* somewhere on the server (or on your local computer if you are using a mysql client like phpMyAdmin or others). Then import this file into the database used by ClientExec. Below you can see instructions on how to import it using mysql command line client:

bash#>mysql –u myMysqlUser –p [ENTER] mysql>use MyClientExecDatabase [ENTER] mysql>source /path/to/internetbs.sql [ENTER]

In this example "myMysqlUser" is the database user name that is used by ClientExec; "MyClientExecDatabase" is the name of the database used by ClientExec and "/path/to/internetbs.sql" is the path on disk where you extracted the internetbs.sql file.